## Maksupäätehaasteita? Tarkista seuraavat kohdat

Pikaohje kassapisteelle

## NETSIN MAKSUPÄÄTTEET

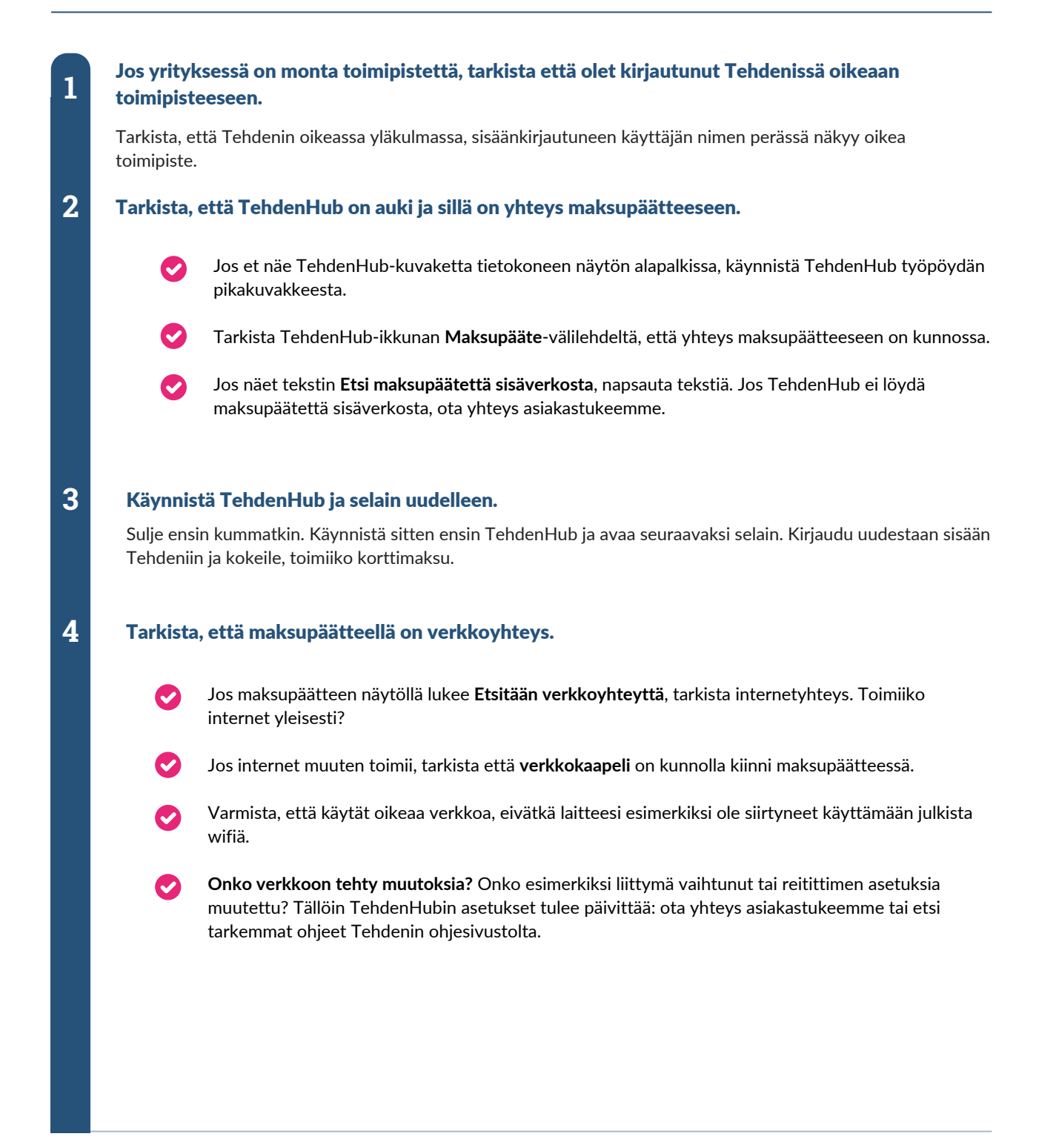

tehden